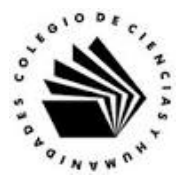

## UNIVERSIDAD NACIONAL AUTÓNOMA DE MÉXICO ESCUELA NACIONAL COLEGIO DE CIENCIAS Y HUMANIDADES

## MATERIA: TALLER DE CÓMPUTO MATERIAL DE APOYO

| NOMENCLATURA : | M U VI-12                                                      |
|----------------|----------------------------------------------------------------|
| NOMBRE:        | Práctica "Uso del CAS en la solución de sistemas de ecuaciones |
|                | lineales 2x2".                                                 |

## **APRENDIZAJES:**

- Conoce el ambiente de trabajo del cálculo simbólico (CAS) de GeoGebra.
- Conoce los comandos del CAS para resolver un sistema de ecuaciones lineales 2x2 por el método de suma y resta.
- Utiliza algunos comandos del CAS para resolver un sistema de ecuaciones lineales 2x2 por el método de suma y resta.
- Valora las características de GeoGebra en la resolución de problemas de tipo aritmético y algebraico.

## DESARROLLO:

Actividad 1. Resolviendo ecuaciones lineales con CAS.

En las actividades previas revisaste el método de suma y resta para resolver un sistema lineal 2x2, en esta parte veremos cómo ir revisando paso a paso con el CAS el proceso. Resolver el siguiente sistema lineal 2x2 por el método de suma y resta y luego verificar cada paso del método con CAS:

$$2x - 6y = 30...(1)$$

$$-4x + 8y = -48...(2)$$

- 1. Eliminar la incógnita x, para encontrar el valor de la incógnita y.
  - 1.1. Se multiplica la ecuación (1) por 2 y el resultado se suma a la ecuación (2). 2(2x - 6y = 30)

$$2(2x - 6y = 30)$$

$$4x - 12y = 60...(3)$$

1.2. Suma la ecuación (3) con la ecuación (2)

$$4x - 12y = 60 + -4x + 8y = -48 -4y = 12$$

1.3. Se despeja y de la ecuación -4y = 12, y el resultado es.

$$y = \frac{12}{-4} = -3$$

- 2. Comprobación de los pasos realizados.
  - 2.1. Ejecuta GeoGebra y de las opciones del cuadro de Apariencias da clic en la opción de CAS.
  - 2.2. En el renglón 1, escribe la ecuación 2x 6y = 30 y da Enter.

 $\begin{array}{rrrr} 1 & 2x-6y=30 \\ \bigcirc & \rightarrow & 2 \ x-6 \ y=30 \end{array}$ 

2.3. En el renglón 2, escribe la ecuación -4x + 8y = -48 y da Enter.

2 -4x + 8y = -48○  $\rightarrow -4x + 8y = -48$ 

- 2.4. Para multiplicar la ecuación (1) por 2, aprovechamos que para CAS el contenido del renglón "n" se puede utilizar con la expresión \$n, así que en el renglón 3 escribe la expresión 2\*\$1 que expresa la operación indicada y da Enter.
  - 3 2\$1 ○ → 4 x - 12 y = 60
- 2.5. Para sumar el resultado con la ecuación (2) escribe en el renglón 4 la siguiente expresión \$2 + \$3 y da Enter al final.

```
\begin{array}{c} 4 \\ \$2 + \$3 \\ \hline \\ \rightarrow \\ -4 \\ y = 12 \end{array}
```

- 2.6. Ahora copia la ecuación obtenida al renglón 5, colocando el puntero del ratón sobre la ecuación → -4 y = 12 y da Enter.
   5 -4 y = 12
- 2.7. Para obtener el valor de y de la ecuación -4y = 12, da clic en el comando Resuelve x=, que se aplica para resolver una ecuación o un sistema de ecuaciones.
  5 -4 y = 12 O Resuelve: {y = -3}
- 3. Eliminar la incógnita y, para encontrar el valor de la incógnita x.
  - 3.1. Se multiplica la ecuación (1) por 4 y la ecuación (2) por 3. 4(2x - 6y = 30) 8x - 24y = 120...(4) 3(-4x + 8y = -48)-12x + 24y = -144...(5)
  - 3.2. Se suman las ecuaciones (4) y (5).

$$8x - 24y = 120$$

$$+ -12x + 24y = -144$$

$$-4x = -24$$
3.3. Se resuelve la ecuación  $-4x = -24$  y el resultado es.
$$x = \frac{-24}{-4} = 6$$

- 4. Comprobación de los pasos realizados.
  - 4.1. La multiplicación de la ecuación (1) por 4, se realiza escribiendo 4\*\$1 en el renglón 6 y dando Enter.

 $\begin{array}{ccc} 6 & 4\$1 \\ \hline 0 & \rightarrow & 8 \ x - 24 \ y = 120 \end{array}$ 

4.2. La multiplicación de la ecuación (2) por 3, se realiza escribiendo 3\*\$2 en el renglón 7 y dando Enter.

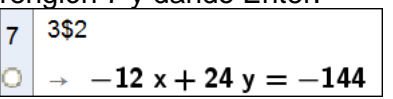

4.3. Para efectuar la suma de las dos ecuaciones resultantes escribimos la expresión <u>\$6 + \$7 en el renglón 8 y damos Enter.</u>

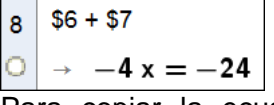

- 4.4. Para copiar la ecuación al renglón, se coloca el cursor sobre la ecuación  $\rightarrow -4 x = -24$  y damos Enter. 9 -4 x = -24
- 4.5. Para encontrar el valor de la incógnita x, utiliza el comando Resuelve x=, y el resultado es.

Así que la solución del sistema de ecuaciones.

2x - 6y = 30...(1)-4x + 8y = -48...(2)

Es x = 6, y = -3.

Resuelve los siguientes sistemas y comprueba tu procedimiento y resultados con CAS.

| a. 4x + 6y = -8 | b. 4x -6y = 0.8 |
|-----------------|-----------------|
| 2x + 8y = 6     | 3x + 4y = 2.3   |